## How to report a best prescribing continuing education exemption?

## West Virginia Board of Registered Nurses

A Board approved exemption fulfills the best prescribing and drug diversion continuing education requirement for those that do not prescribe, administer or dispense controlled substances during a RN license renewal timeframe.

To file your exemption:

1. Log into your CE Broker account, and then click Report CE

| Ð | Repor | t CE |
|---|-------|------|
|   |       |      |
|   |       |      |

- 2. Click the Additional Options tab
- **3.** Enter the CE Cycle you are reporting the Exemption (typically will be the current cycle)
- 4. A list of available Exemptions will display, locate Exemption #1 and Click Begin

| Report Cor                     | ntinuing Education                                             |         |
|--------------------------------|----------------------------------------------------------------|---------|
| Report CE/CME                  | Additional Options 2                                           |         |
| Select CE cycle:               | □ 11/01/2021 - 10/31/2022                                      |         |
| 1. Licensee do<br>Learn More Y | es NOT prescribe, administer or dispense controlled substances | 4 BEGIN |

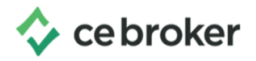

You will need to create a waiver document, sign and date it, then upload it as the last step of filing the exemption.

Below is the text you can use to create that document. This screen displays after clicking Begin in the previous step. Click **Continue** to Proceed.

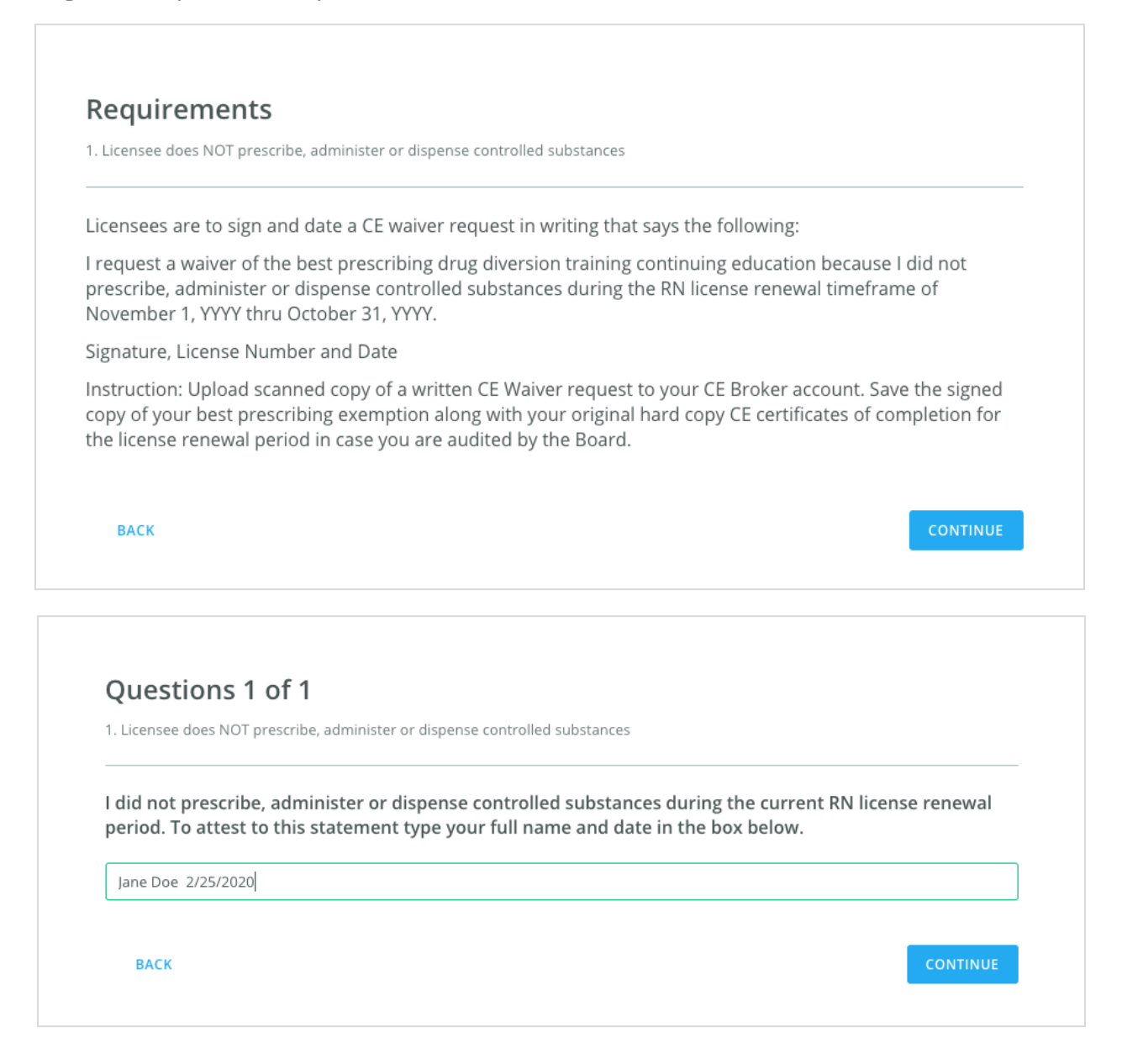

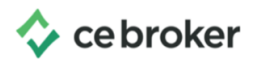

Click **Attach Document** to upload your prepared waiver request. You can either drag and drop the document (easy if the document is saved to your desktop) or you can click browse to locate the document on your computer.

Once the upload is complete, the document will display at the bottom of the screen.

## You're not done yet!!

Click **Continue** once your document upload is complete to finalize the entry.

Click the Red **Submit Now** button

Once submitted your exemption will be immediately applied. You can verify the exemption was submitted correctly by clicking **Additional Options** in your Course History.

| Please be prepared to uplo<br>Requirements. This waiver<br>dispense controlled substar | ad a signed and dated attestation requesting a waiver to the Best Prescribing CE<br>must include the following statement. I NAME did not prescribe, administer or<br>ces during the current RN license renewal period. |
|----------------------------------------------------------------------------------------|----------------------------------------------------------------------------------------------------|
|                                                                                        |                                                                                                    |
|                                                                                        |                                                                                                    |
|                                                                                        | ATTACH DOCUMENT                                                                                                    |
|                                                                                        | File size up to 16 MB<br>1 file attached                                                                                                    |
|                                                                                        |                                                                                                    |
|                                                                                        |                                                                                                    |
|                                                                                        |                                                                                                    |
|                                                                                        | Δ                                                                                                    |
|                                                                                        | Drag and drop or browse                                                                                                    |
|                                                                                        |                                                                                                    |
|                                                                                        |                                                                                                    |
| exemption doc<br>363 kb                                                                | 8                                                                                                    |
|                                                                                        |                                                                                                    |

| Attestation                                                               |            |
|---------------------------------------------------------------------------|------------|
| Licensee does NOT prescribe, administer or dispense controlled substances |            |
| I hereby certify the answers are true and correct.                        |            |
| ВАСК                                                                      | SUBMIT NOW |

| Course histo  | <b>pry</b><br>To figure out what's missing,        | compare course completions for the current license cycl | e to your <b>renewal requirem</b> | ents. 🛛    |
|---------------|----------------------------------------------------|---------------------------------------------------------|-----------------------------------|------------|
| COURSES       | ADDITIONAL OPTIONS                                 | REMOVED                                                 |                                   |            |
| <b>Q</b> Sear | ch                                                 |                                                         |                                   | Filter (0) |
|               | NAME                                               |                                                         | PERIOD                            | STATUS     |
| ¥ (F          | 1. Licensee does NOT prese<br>Submitted 02/26/2020 | cribe, administer or dispense controlled substances     | 10/31/2019 - 10/30/2020           | APPROVED   |
| Rows per page | e 10 •                                             |                                                         | 1 - 1 of 1                        | < >        |

If you have questions or need help,contact CE Broker support at 877-434-6323 or <u>support@cebroker.com</u>.